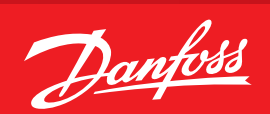

**User Guide** 

# **Danfoss Gas Detection Units** Type Basic, Premium and Heavy Duty Direct display or Service Tool display operation

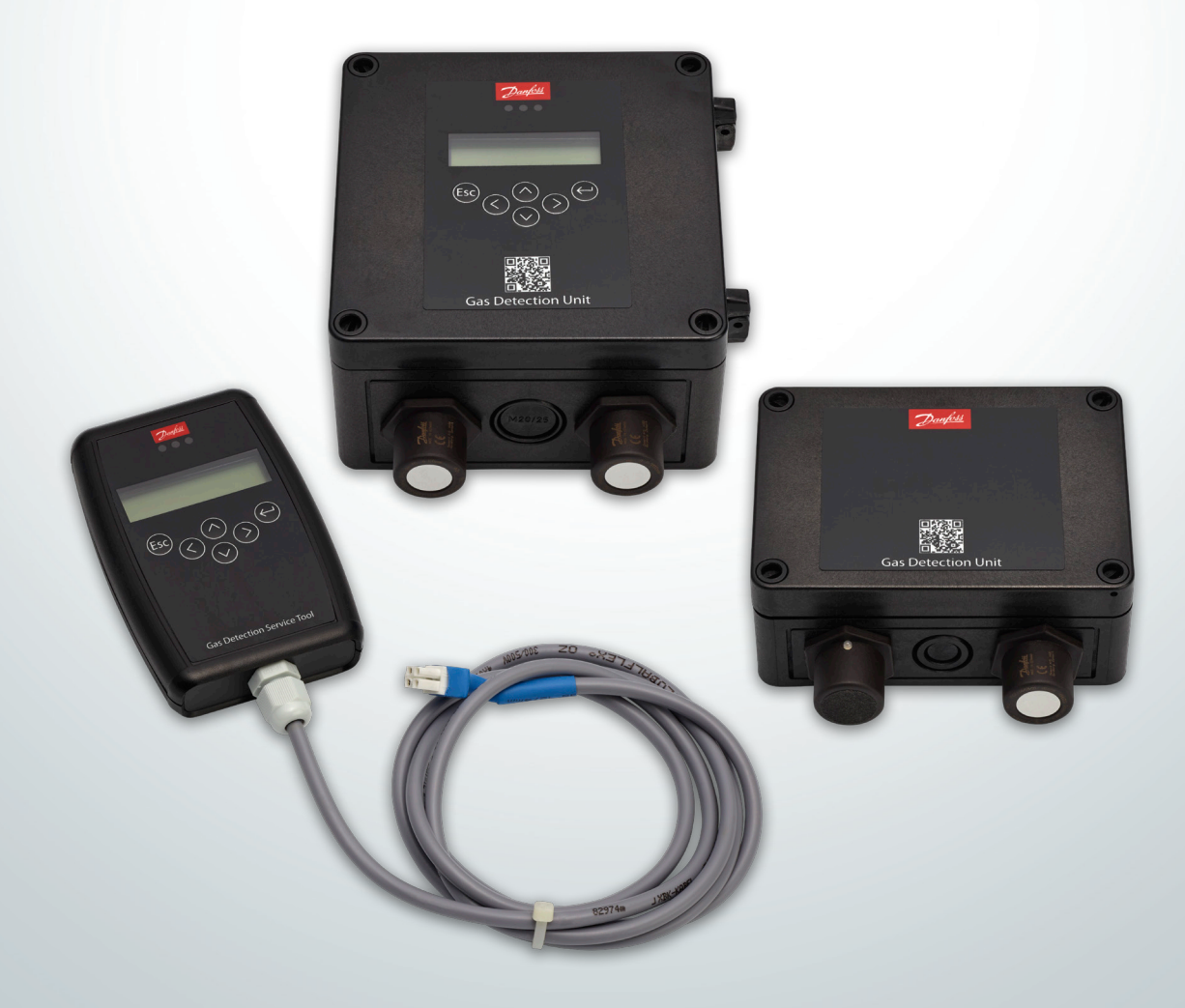

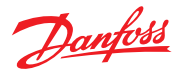

| P                                                   | age  |
|-----------------------------------------------------|------|
| 1. Intended use                                     | 4    |
| 2. Content                                          | 4    |
| 3. Operation                                        | 4    |
| 3.1 Function of the keys and LEDs on the keypad     | 5    |
| 3.2 Setting / changing of parameters and set points | 5    |
| 3.3 Code Levels                                     | 6    |
| 4. Menu Overview                                    | 6    |
| 4.1 Fault Management                                | 9    |
| 4.1.1 Error Memory                                  | 9    |
| 4.1.2 System Messages and System Errors             | 9    |
| 4.2 Alarm Status                                    | 9    |
| 4.3 Relay Status                                    | 9    |
| 4.4 Menu Measuring Values                           | . 10 |
| 4.5 Maintenance Information                         | . 10 |
| 4.6 Display Parameters                              | . 10 |
| 4.6.1 Software Version                              | . 10 |
| 4.6.2 Language                                      | . 11 |
| 4.6.3 Service Phone Number                          | . 11 |
| 4.6.4 Error Time Delay                              | . 11 |
| 4.7 Menu Relay Parameters                           | . 12 |
| 4.7.1 Relay Mode                                    | . 12 |
| 4.7.2 Relay Operation Mode                          | . 12 |
| 4.7.3 Relay Function Static / Flashing              | . 12 |
| 4.7.4 Signal Source.                                | . 12 |
| 4.7.5 Alarm Trigger Quantity                        | . 13 |
| 4.7.6 Horn Function.                                | . 13 |
| 4.7.7 External Override                             | . 14 |
| 4.7.8 Delay Mode of Alarm Relay                     | . 14 |
| 4.7.9 Assignment to Fault                           | . 15 |
| 4.7.10 Assignment to Maintenance Message            | . 15 |
| 4.8 MP Parameters                                   | . 15 |
| 4.8.1 Activate – Deactivate MP                      | . 15 |
| 48.2   ock MP                                       | . 15 |
| 4.8.3 Selection of Gas Type and Measuring Range     | . 16 |
| 4.8.4 Alarm Thresholds / Hysteresis                 | 17   |
| 4.8.5 Delay for Alarm ON and/or OFF                 | 17   |
| 4.8.6 Average Overlav                               | 18   |
| 4.8.7 Latching Mode Assigned to Alarm               | 18   |
| 4.8.8 MP Fault Assigned to Alarm                    | 18   |
| 4.8.0 Alarm Assigned to Alarm Relay                 | . 10 |
| 4.0.7 Alarm Assigned to Alarm Relay.                | . 10 |
| 4.0. Monu System Parameters                         | 20   |
| 4.2 Wenu System Falameters                          | . 20 |
| 4.9.2 Maintenance Interval                          | . 20 |
| 4.5.2 ividifield file file val                      | . 20 |
| 4.9.5 Average Function                              | . 21 |
| 4.9.4 Power On Time                                 | . 21 |
| 4.9.5 AU FUNCTION                                   | . 22 |

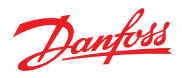

# Contents

|      |                                                | Page |
|------|------------------------------------------------|------|
|      | 4.10 Operating Data                            | 23   |
|      | 4.11 Test Function for Alarm Relays            | 25   |
|      | 4.12 Test Function for Analog Output           |      |
|      | 4.13 Calibration                               |      |
|      | 4.13.1 Zero Calibration                        |      |
|      | 4.13.2 Gain Calibration                        |      |
|      | 4.13.3 Zero-point Calibration of Analog Output | 29   |
|      | 4.13.4 Addressing                              | 30   |
| 5. N | Notes and General Information                  | 32   |
|      | 5.1 Intended Product Application               | 32   |
|      | 5.2 Installer's Responsibilities               | 32   |
|      | 5.3 Maintenance                                | 32   |
|      |                                                |      |

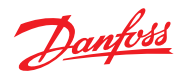

| 1<br>Intended use | The display of the Premium and Heavy<br>Duty detection units and the display of the<br>Service Tool is used as interface for operation,<br>commissioning and calibration of the Basic,<br>Premium and Heavy Duty gas detection units.                                                                    |                                                                                                    |
|-------------------|----------------------------------------------------------------------------------------------------|----------------------------------------------------------------------------------------------------|
| 2<br>Content      | This user guide contains the maximum possible<br>functionality of concerned display devices.<br>Depending on the version some features<br>described here are not possible and therefore the<br>menu items may be hidden.<br>Heavy Duty software contain all menu items<br>except for 4.1.1 Error Memory. |                                                                                                    |
| 3<br>Operation    | The complete configuration and service is made<br>via operating keys in combination with the LC<br>display screen.<br>Security is provided via four password levels<br>against unauthorized intervention.<br><b>Premium GD Unit/ Service Tool:</b><br>Operation is done via 6 buttons.                   | <b>Heavy Duty:</b><br>The display is located behind a glass panel<br>and is operated from the outside by a light |
|                   | D1 CH4   %UEG   0,00     D1   CH4   %UEG   0,00     D1   CH4   %UEG   0,00     Cas Detection Unit     Cas Detection Service Tool                                                                                                    | touch of the control symbols using the magnetic pen.                                                             |

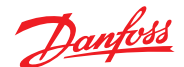

3.1 Function of the keys and LEDs on the keypad

Exits programming, returns to the previous menu level.

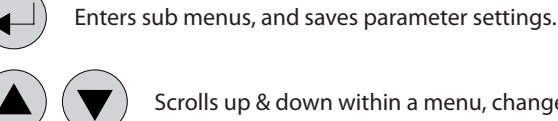

ESC

Scrolls up & down within a menu, changes a value.

Change of cursor position.

The status LEDs indicate the operating state.

- Green Continuous = Operating voltage Flashing = Maintenance message Yellow Continuous = Failure Slowly flashing = Warming-up Fast flashing = Special mode
- **Red** = Alarm

The backlight of the display changes from green to red when an alarm is active.

3.2 Setting / changing of parameters and set points ◀

Open desired menu window. Code input field opens automatically, if no code is approved.

After input of valid code the cursor jumps onto the first position segment to be changed.

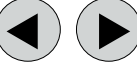

Push the cursor onto the position segment, which has to be changed.

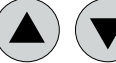

Set the desired parameter / set point with the keys.

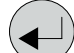

Save the changed value, confirm storage (ENTER).

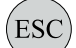

Cancel the save / close editing / return to a higher menu level (ESCAPE function).

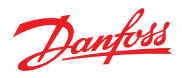

| 3.3<br>Code Levels                                                                                                    | All inputs and changes are protected by a<br>four-digit numeric code (= password) against<br>unauthorised intervention according to the<br>regulations of all national and international<br>standards for gas warning systems. The menu<br>windows of status messages and measuring<br>values are visible without entering a code.<br>The access to a code level is cancelled if no<br>button is pushed within 15 minutes.<br>The code levels are classified in order of priority:<br>Priority 1 has top priority.<br><b>Priority 1: (code 5468, not changeable)</b><br>Code level priority 1 is intended for the service<br>technician or the installer to change parameters<br>and set-points. This password allows working on<br>all settings. For opening the parameter menus<br>you must first activate the service mode after<br>code release.<br><b>Priority 2: (code 4009, not changeable)</b><br>With code level 2, it is possible to lock / unlock<br>sensors temporarily. This password is only given<br>to the end user by the installer in problem<br>situations. In order to lock / unlock the sensors<br>you must first activate the service mode after<br>code release. | <ul> <li>Priority 3: (code 4321, is settable in the maintenance information menu)</li> <li>It is only intended to use the test functions of the alarm relays and analog outputs. Normally the code is only known by the service technician who has last changed it since it can be changed individually via priority 1.</li> <li>Manual test function of the alarm relays (functional test of the connected units),</li> <li>Manual test function of the analog outputs (functional test of the connected units).</li> <li>Priority 4: (password 1234) (code not changeable)</li> <li>Code level priority 4 allows the operator after activation of the operation mode "Service Mode":</li> <li>to read all parameters.</li> </ul> |
|----------------------------------------------------------------------------------------------------|----------------------------------------------------------------------------------------------------|----------------------------------------------------------------------------------------------------|
| <ul> <li>Menu Overview</li> <li>Menu Overview</li> <li>Menu operation is done via a clear, intuitivilogical menu structure. The operating mericontains the following levels: <ul> <li>Starting menu with indication of the device is no MP is registered, otherwise scrudisplay of the gas concentrations of all registered sensors in 5-second intervals. alarms are active, only the values of the scurrently in alarm status are displayed.</li> <li>Main menu</li> <li>Submenu 1 to 3</li> </ul> </li> <li>Power On Time 19s <ul> <li>Power On Time 29s</li> <li>Seconds indicator = 0</li> <li>Danfoss – Electronic 20s</li> <li>Mater about 5 seconds</li> <li>Marm-up Time</li> <li>Warm-up Time</li> <li>Warm-up Time</li> </ul> </li> </ul> |                                                                                                    | rs<br>basic device<br>ts down, when communication display <> basic<br>f communication error the count-down will stop.<br>played. As soon as the sensor warm-up time has<br>d value is displayed = measuring mode.                                                                                                    |

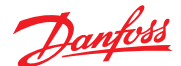

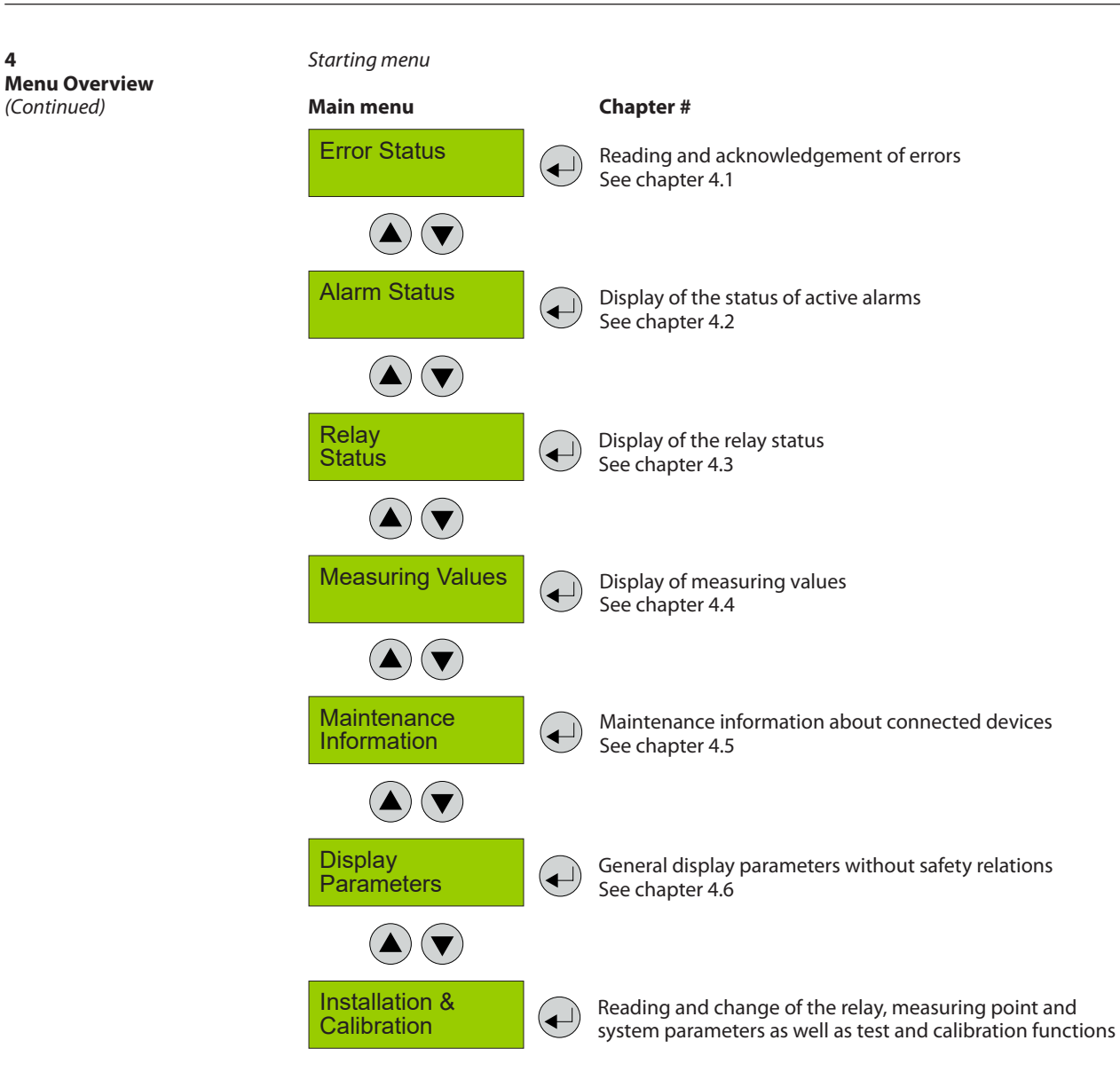

4

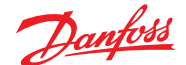

**4 Menu Overview** (Continued)

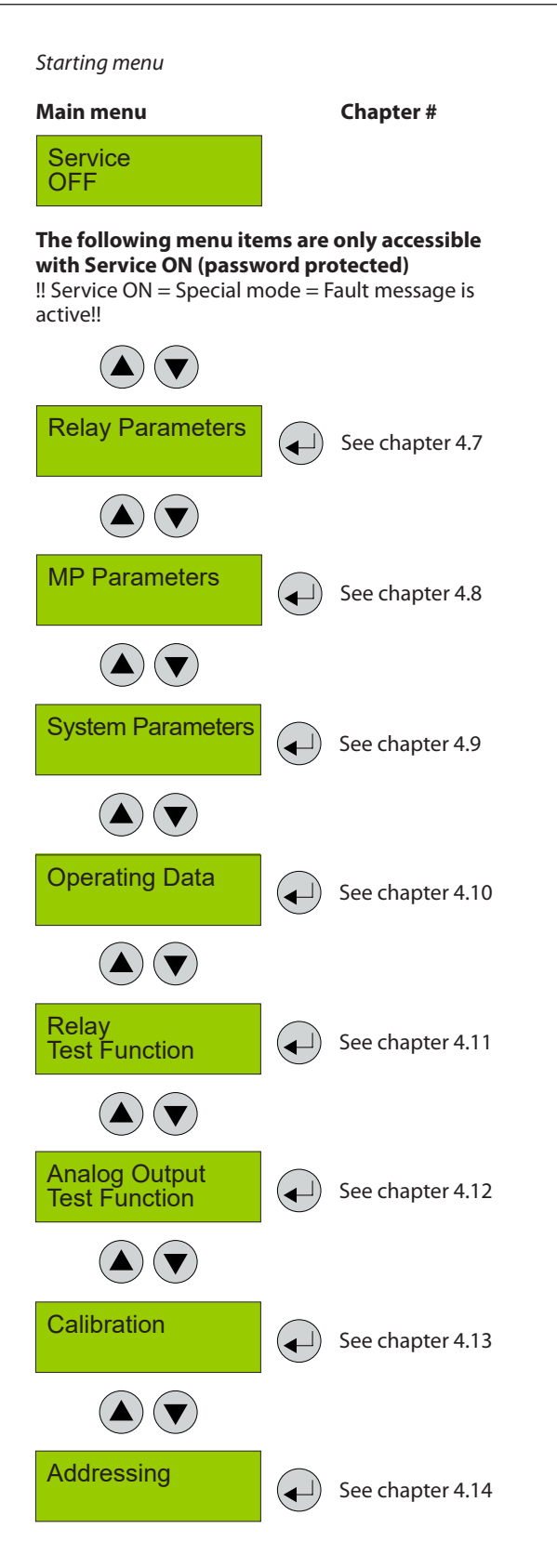

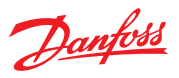

| 4.1<br>Fault Management                       | A pending f<br>The integrat<br>first 99 occu<br>menu "Syste                                                                                                    | ault activates the yellow LED<br>ted fault management record<br>irred faults with time stamps<br>em Errors".                                                                                                    | (Fault).<br>s the<br>n the                                                                                         | Additionally a record of the faults occurs in the "Error memory", which can only be read and reset by the service technician (code level 1).                                                                                                    |
|-----------------------------------------------|----------------------------------------------------------------------------------------------------|----------------------------------------------------------------------------------------------------|----------------------------------------------------------------------------------------------------|----------------------------------------------------------------------------------------------------|
| 4.1.1<br>Error Memory                         | The menu "E<br>"Error Status<br>level priority<br>In the error<br>occurred an<br>in the menu<br>service tech                                                                                                    | Error Memory" in the main me<br>s" can only be opened via the<br>y 1.<br>memory, the first 99 faults tha<br>d have already been acknowl<br>"Error Status" are listed for th<br>nician in a power failure safe                                                                                                    | enu<br>code<br>at have<br>edged<br>e<br>way.                                                                       | Attention:<br>This memory should always be read during<br>maintenance, relevant faults should be tracked<br>and entered in the service logbook, and finally<br>the memory should be emptied.                                                                                                    |
| 4.1.2<br>System Messages and System<br>Errors | "DP 0X Sen<br>element at t<br>reports an e<br>Cause: Sens<br>electrical da<br>Solution: Ex<br>"DP 0X AD<br>amplifier an<br>device report<br>Cause: Mech<br>amplifiers.<br>Solution: Re<br>"DP 0X Volt<br>sensor and/<br>reports an e<br>Cause: Mech<br>power supp<br>Solution: Me<br>device.<br>"DP 0X CPU<br>processor fut<br>Cause: Mech<br>processor fut<br>Cause: Mech<br>processor fut<br>Cause: Mech<br>processor fut<br>Cause: Mech<br>processor fut<br>Cause: Mech<br>processor fut<br>Cause: Mech<br>processor fut<br>Cause: Mech<br>processor fut<br>Cause: Mech<br>processor fut<br>Cause: Elect<br>configuratio<br>Solution: Ch | Asor Element" (0x8001) Sensor<br>the sensor head – diagnostic for<br>irror.<br>or pins broken, mechanical or<br>image.<br>change sensor head.<br>C Error" (0x8002) Monitoring<br>d AD converter circuits at the<br>rts an error.<br>hanical or electrical damage or<br>place device.<br>tage" (0x8004) Monitoring of<br>or process power supply, dev<br>error.<br>hanical or electrical damage or<br>ly.<br>easure tension if too low, repl<br>D Error" (0x8008) Monitoring<br>unction – reports an error.<br>hanical or electrical damage or<br>place device.<br>Error" (0x8010) Monitoring of<br>e – reports an error.<br>rical damage of the memory of<br>the ror<br>leck configuration, replace device. | or<br>function<br>of the<br>input<br>f the<br>the<br>ice<br>of the<br>ace<br>of the<br>f the<br>the<br>or<br>vice. | <ul> <li><b>"DP 0X I/O Error"</b> (0x8020) Power ON or monitoring of the in/outputs of the processor -reports an error.</li> <li>Cause: During restart, electrical damage of the processor or of circuit elements. Analog Output not connected properly.</li> <li>Solution: Wait until Power On is over, Check Analog Output connection, replace device.</li> <li><b>"DP 0X Overtemp."</b> (0x8040) Ambient temperature outside of temperature range; the sensor outputs the measurement value for a determined period and switches to error state after 24 hr.</li> <li>Cause: Too high/low ambient temperature Solution: Protect the device from direct sunlight or check climatic conditions.</li> <li><b>"DP 0X Overrange"</b> (0x8200) Signal of sensor element at the sensor head is out of range.</li> <li>Cause: Sensor not calibrated correctly (e.g. wrong calibration gas), defective Solution: Recalibrate sensor, replace it.</li> <li><b>"DP 0X Underrange"</b> (0x8100) Signal of sensor element at the sensor head is out of range.</li> <li>Cause: Wire break at sensor element input, sensor drift too high, defective.</li> <li>Solution: Recalibrate sensor, replace it.</li> </ul> |
| 4.2<br>Alarm Status                           | Display of th<br>text in the o<br>measuring p<br>one alarm is                                                                                                    | ne currently pending alarms in<br>order of their arrival. Only those<br>points are displayed, where at<br>active.                                                                                                    | n plain<br>se<br>least                                                                                             | DP 1<br>Acknowledge?                                                                                                    |
|                                               | Alarms in la<br>this menu (o                                                                                                    | atus                                                                                                    | active).                                                                                                    |                                                                                                    |
|                                               | Symbol                                                                                                    | Description                                                                                                    | Function                                                                                                    |                                                                                                    |
|                                               | Symbol                                                                                                    |                                                                                                    | Digital me                                                                                                    | asuring point $X = 1 - X$ .                                                                                                    |
|                                               | DP 1                                                                                                    | Measuring Point No.                                                                                                    | where an a                                                                                                    | alarm is pending                                                                                                    |
|                                               | 'A1<br>"A1                                                                                                    | Alarm status                                                                                                    | A1 = Alarn                                                                                                    | n 1 active<br>n 1 in latching mode, can be acknowledged                                                                                                    |
|                                               | AI                                                                                                    |                                                                                                    | AT = Alarr                                                                                                    | n Finhatching mode, can be acknowledged                                                                                                    |

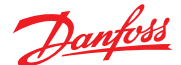

4.3 Relay Status Reading of the current status of alarm relays.

The actual relay status is displayed, depending on the relay mode (energized <> de-energized).

#### Selection of the alarm relay 1 – X

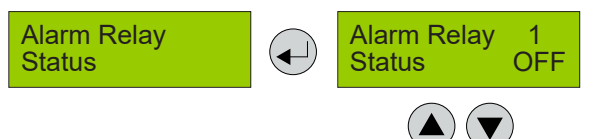

#### Selection of the next alarm relay

| Symbol | Description  | Function            |
|--------|--------------|---------------------|
| 1      | Alarm Relay  | Alarm relay = 1 - X |
| OFF    | Relay Status | Relay OFF           |
| ON     | Relay Status | Relay ON            |

#### 4.4 Menu Measuring Values

In this menu, the display shows the measuring value with gas type and unit. If the alarm evaluation is defined via the average, the display additionally shows the average value (A) to the left of the current value (C).

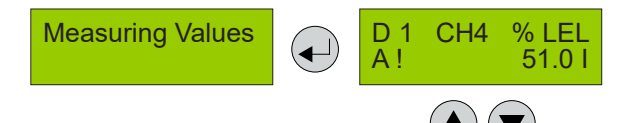

#### Selection of the next measuring point

| Symbol                  | Description            | Function                                                                                                    |  |
|-------------------------|------------------------|----------------------------------------------------------------------------------------------------|--|
| DP 1                    | Meas. Point No.        | Digital measuring point 1 = 1 - X                                                                                                    |  |
| CH4                     | Gas type               | Display of gas type (must comply with gas type of sensor head)                                                                             |  |
| % LEL                   | Gas unit               | Unit                                                                                                    |  |
| 51.0 C<br>48.0 A        | Measured value         | Current measured value (current value) of the gas concentration<br>Arithmetic average of the gas concentration (only if average is active) |  |
| A!                      | Alarm indication       | At least one alarm has been released at this MP.                                                                                           |  |
| #                       | Maint. info            | Sensor head: maintenance due (maintenance date exceeded)                                                                                   |  |
| ?                       | ConfigError            | Gas type or meas. range doesn't agree with sensor head.                                                                                    |  |
| Comm. err.              | Fault MP               | Communication error, sensor head <> I/O board                                                                                              |  |
| Underrange<br>Overrange | Meas. range monitoring | Meas. signal < admissible range (< zero point – 6 %)<br>Meas. signal > admissible range (> full scale value + 6 %)                         |  |
| Locked                  | MP locked              | MP was temporarily locked by the operator.                                                                                                 |  |
| Warm-up                 | Warm-up time           | Warm-up time of the sensor active                                                                                                    |  |

# 4.5 Maintenance Information

Definition of an individual service password in the display for the execution of test functions: Changes are only possible if the code level 1 is released.

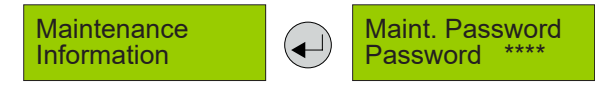

4.6 Display Parameters In the menu Display Parameters you can find the general, security irrelevant parameters of the display. These parameters can be changed in operating mode.

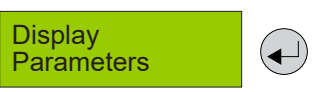

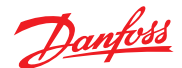

4.6.1 Software Version

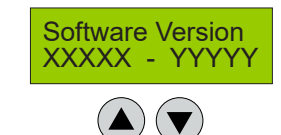

Software version of the display and of the basic board (factory set).

| Symbol | Description                         | Function               |
|--------|-------------------------------------|------------------------|
| XXXXX  | Software Version of the displays    | XXXXX Software Version |
| YYYYY  | Software Version of the basic board | YYYYY Software Version |

4.6.2 Language

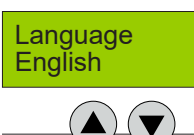

Selection of the menu language (code level 4)

| S | ymbol  | Description | Default | Function                                   |
|---|--------|-------------|---------|--------------------------------------------|
| E | nglish | Language    | English | English<br>USA English<br>German<br>French |

4.6.3 Service Phone Number

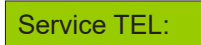

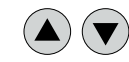

The service phone no. can be individually defined.

| Symbol | Description | Default | Function                                       |
|--------|-------------|---------|------------------------------------------------|
| 0853   | Phone No.   |         | Definition of the individual service phone no. |

4.6.4 Error Time Delay

# Error Time Delay 120s

| Symbol | Description | Default | Function                                                                                                    |
|--------|-------------|---------|----------------------------------------------------------------------------------------------------|
| S      | Delay       | 120s    | Definition of a delay time after a communication error Display<br><> Basic Board has occured (only fault indication on the<br>display, no effect on the function or outputs) |

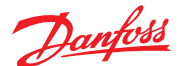

4.7 Reading and changing of the parameters Menu Relay Parameters separately for each relay. Changes only possible via code level priority 1. **Relay Parameters** Relay ◄ Used Selection of alarm relay 1 - X 4.7.1 Relay Mode Relay Mode Used Symbol Description Default Function Used = Relay is registered and can be assigned to an alarm Not Used = Relay is not registered Used Mode Used 472 The terms energized / de-energized come from **Operation Mode** Relay Operation Mode the terms energized / de-energized to trip Energized principle (open-circuit / closed circuit principle) used for safety circuits. The terms refer to the activation of the relay coil, not to the relay contacts (as they are executed as a changeover contact and available in both principles). The LEDs at the modules show the state in analogy. (LED off -> relay coil current-free). Symbol Description Default Function Alarm OFF= Relay (and LED) current-free Alarm ON = Relay (and LED) energized De-energ De-energ. Mode De-energ. Alarm OFF = Relay (and LED) permanently energized Alarm ON = Relay (and LED) current-Enera. free 4.7.3 The function "Flashing" offers a connection Flashing Relay Function Static / Flashing option for warning devices to improve visibility. No The frequency is about 1 second with an impulse / pause rate of 1:1. If "Flashing" is set, the output circuit mustn't be used as a safe output any more. The combination of relay mode energized with flashing operation makes no sense and is therefore suppressed. Symbol Description Default Function = Relay function flashing when alarm = Relay function static when alarm Yes No Function No No The signal source determines whether the relay 4.7.4 Signal Source is triggered by an alarm in the I/O board (local) or Signal Source Local from the central (remote). Symbol Default Function Description = The relay activation is based on local settings Local and alarms. = The relay is activated by the central unit. Local Signal Source Local Remote

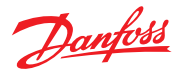

4.7.5 Alarm Trigger Quantity In some applications it is necessary that the relay switches only at the nth alarm. Here you can set the number of active alarms necessary for relay tripping. For security applications, the relay must always switch on the 1st alarm.

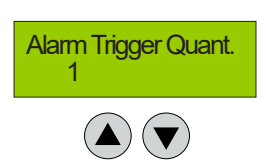

| Symbol | Description   | Default | Function                                                    |
|--------|---------------|---------|-------------------------------------------------------------|
| 1      | No. of Alarms | 1       | 1 = Number of pending alarms for triggering the alarm relay |

4.7.6 Horn Function The horn function of the alarm relay is activated if at least one of the two parameters (time or assignment to digital input) is set. The horn function retains its functionality even for alarms in latching mode.

This feature is not allowed for safety-related alarm messages because the output is resettable.

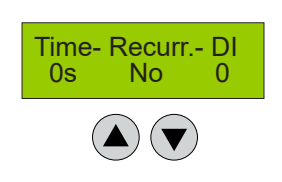

| Symbol     | Description | Default | Function                                                                                        |
|------------|-------------|---------|-------------------------------------------------------------------------------------------------|
| Recurrence | Mode        | No      | No = Automatic reset of the relay after time has expired.<br>Yes = Recurrence function          |
| Time       |             | 120     | Enter time for automatic reset function or recurrence function<br>in s<br>0 = No reset function |
| DI         |             | 0       | 0 - X = Assignment, which digital input resets the relay                                        |

Horn function resettable:

The activated horn can be permanently reset with this function. The following possibilities to acknowledge are

available for the alarm relay as horn relay:

- By pressing the left button (ESC). Only available in starting menu.
- Automatic reset at the end of the preset time (active, if value > 0).
- By an external pushbutton (assignment of the appropriate digital input Dl: 1-n).

Due to fixed polling cycles, external buttons must be pressed for a few seconds before the reaction occurs.

After successful acknowledgment the horn remains permanently reset until all assigned alarms for this relay function are inactive again. Only then it is triggered a new in case of an alarm.

#### Acknowledge the horn relay

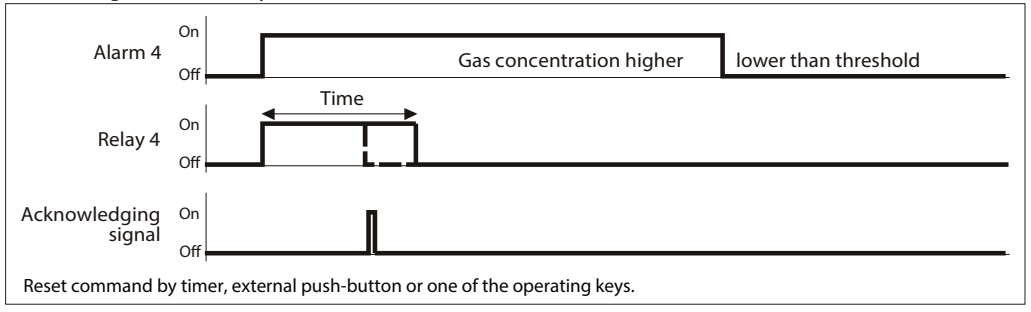

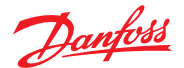

4.7.6 Horn Function (Continued)

4.7.7

4.7.8

External Override

Recurrence of the horn relay After an alarm has been triggered, the horn will remain active until a reset action is done. After acknowledgment of the horn relay/s (clicking a button or via external input) a timer starts. When this time has run out and the alarm is still active, the relay is set again.

This process is repeated endlessly as long as the associated alarm remains active.

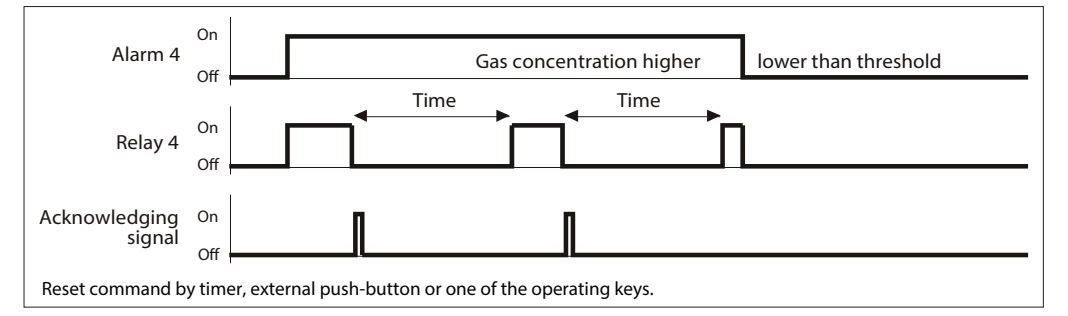

This menu (function) is not available for Heavy Duty device series.

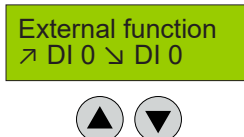

| Symbol | Description  | Default | Function                                          |
|--------|--------------|---------|---------------------------------------------------|
| フ DI 0 | External ON  | 0       | As long as DI 1-X is closed, relay switches ON    |
| DI0 II | External OFF | 0       | As long as DI 1- X is closed, relay switches OFF. |

Manual operation of the alarm relays via DI does not start the "special mode", as this is a deliberate and configured functionality. The use of the override should be used with caution, particularly the function of setting "External OFF".

If External ON and External OFF are configured simultaneously to the same relay and both are active at the same time, so in this state, only the External OFF command is executed. In this mode, too, the relays work respecting the parameter settings "Static / Flashing" and "Energized / Deenergized".

Assignment of a digital input (DI) for the external switching on and off of the alarm relay. This function has priority to gas alarm.

Delay Mode of Alarm Relay

Definition of the time for switch-on and switchoff delay of the alarm relays. The menu (function) of switch-on delay is not available for Heavy Duty device series.

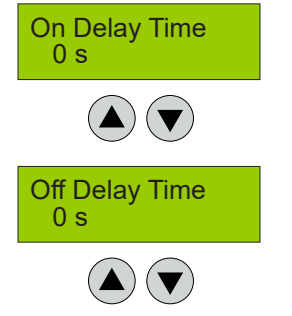

| Symbol | Description              | Default | Function                                                                       |
|--------|--------------------------|---------|--------------------------------------------------------------------------------|
| 0 sec. | Switch-ON<br>Delay Time  | 0       | Alarm relay is only activated at the end of the defined time. $0 = No$ delay   |
| 0 sec. | Switch-OFF<br>Delay Time | 0       | Alarm relay is only deactivated at the end of the defined time. $0 = No$ delay |

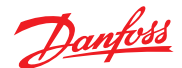

4.7.9 Assignment to Fault In case of a device fault the alarm relay is triggered in addition.

Exceptions are all errors of the measurement point because the MPs can be assigned to each alarm separately in the menu MP Parameters.

Fault → Active No

This relay output must not be used as a Safe Error Output.

| Symbol | Description         | Default | Function                                                |
|--------|---------------------|---------|---------------------------------------------------------|
| No     | No assignment       | No      | Alarm relay is not activated in case of a device fault. |
| Yes    | Assignment to fault | Yes     | Alarm relay is activated in case of a device fault.     |

4.7.10 Assignment to Maintenance Message

In case of a pending maintenance the alarm relay is triggered in addition.

Maintenance  $\rightarrow$  Active No

| Symbol | Description         | Default | Function                                                      |
|--------|---------------------|---------|---------------------------------------------------------------|
| No     | No assignment       | No      | Alarm relay is not activated in case of a maintenance message |
| Yes    | Assignment to fault | Yes     | Alarm relay is activated in case of a maintenance message.    |

**MP** Parameters

Reading and changing (only via code level 1) of the parameters for each measuring point.

Selection of measuring point (1 – X)

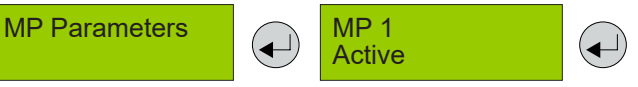

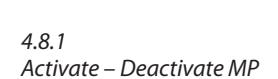

The physically present sensor head is registered at the basic device for its evaluation. After activation the measured gas signal is evaluated and the sensor head specifications are monitored. Existing alarms and faults are cleared with deactivation of the sensor.

**MP Mode** Active

**Temporary Mode** 

Active

Attention: Deactivation of a sensor head does not cause a fault message.

| Symbol | Description | Default    | Function                                                                                                    |
|--------|-------------|------------|----------------------------------------------------------------------------------------------------|
| Active | MP Mode     | Not active | Active = Measuring point activated in the controller.<br>Not active = Measuring point not activated in the controller. |

This menu (function) is not available for Heavy Duty device series.

In the temporary Lock Mode, the function of the registered sensors is put out of service, which means that there is no alarm or fault message at this measuring point. Existing alarms and faults are cleared with the locking. The message "Locked" appears in the menu Measuring Values.

When the sensor is unlocked, the controller starts the measuring operation again.

| Symbol   | Description | Default  | Function                                                                           |
|----------|-------------|----------|------------------------------------------------------------------------------------|
| Unlocked | Lock mode   | Unlocked | Unlocked = MP free, normal measuring operation<br>Locked = MP locked, special mode |

4.8.2 Lock MP

4.8

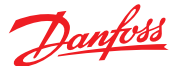

4.8.3 Selection of Gas Type and Measuring Range The gas type to be monitored and the range are set in the two menus. The basic unit continuously checks the set gas type and the measuring range if they match with the gas type and the measuring range of the connected digital sensor head. If they don't match, an error messages is output.

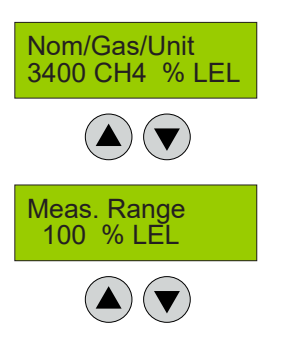

| Symbol          | Description         | Default | Function                                                                        |
|-----------------|---------------------|---------|---------------------------------------------------------------------------------|
| E1125-A         | Internal type       |         | Selection of gas type from internal list (must correspond with the sensor head) |
| NH <sub>3</sub> | Formula of gas type |         | Formula (gas type) is firmly assigned to the type                               |
| ppm             | Unit of gas type    |         | Unit is definitely assigned to the type                                         |
| 100             | Measuring range     |         | Set measuring range (must correspond with the sensor head)                      |

Select the internal type; then the type of gas and the associated unit will appear on the right next to it.

It should be noted that for some gases there are various sensor technologies and units, therefore the associated sensor head types are listed in the table column. The presentation of measured values, alarm thresholds and hysteresis depends on the measuring range. If the measuring range is <10, there are three, if <100, two, if <1000, there is one decimal place. If => 1000, the display is without decimal place. The resolution and accuracy of the calculation is not affected by the different measuring ranges.

| Sensor                   | Internal type | Measuring range | Unit  |
|--------------------------|---------------|-----------------|-------|
| Basic and Premium        |               |                 |       |
| Ammonia EC 100           | E1125-A       | 0-100           | ppm   |
| Ammonia EC 300           | E1125-B       | 0-300           | ppm   |
| Ammonia EC 1000          | E1125-D       | 0-1000          | ppm   |
| Ammonia SC 1000          | S2125-C       | 0-1000          | ppm   |
| Ammonia EC 5000          | E1125-E       | 0-5000          | ppm   |
| Ammonia SC 10000         | S2125-F       | 0-10000         | ppm   |
| Ammonia P LEL            | P3408-A       | 0-100           | % LEL |
| CO2 IR 20000             | I1164-C       | 0-2             | % Vol |
| CO2 IR 50000             | I1164-B       | 0-5             | % Vol |
| HCFC R123 SC 2000        | S2064-01-A    | 0-2000          | ppm   |
| HFC R404A, R507 SC 2000  | S2080         | 0-2000          | ppm   |
| HFC R134a SC 2000        | S2077         | 0-2000          | ppm   |
| HC R290 / Propane P 5000 | P3480-A       | 0-5000          | ppm   |
| Premium remote           |               |                 |       |
| Ammonia EC 100           | E1125-A       | 0-100           | ppm   |
| Ammonia EC 1000          | E1125-D       | 0-1000          | ppm   |
| Ammonia EC 5000          | E1125-E       | 0-5000          | ppm   |
| Ammonia SC 10000         | S2125-F       | 0-10000         | ppm   |
| Heavy Duty               |               |                 |       |
| Ammonia EC 1000          | E1125-D       | 0-1000          | ppm   |
| Ammonia EC 5000          | E1125-E       | 0-5000          | ppm   |
| Ammonia SC 10000         | S2125-F       | 0-10000         | ppm   |
| Ammonia P LEL            | P3408-A       | 0-100           | % LEL |

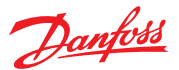

4.8.4 Alarm Thresholds / Hysteresis For each measuring point four alarm thresholds are available for free definition. If the gas concentration is higher than the set alarm threshold, the associated alarm is activated. If the gas concentration falls below the alarm threshold inclusive hysteresis the alarm is reset again. In the mode "Alarm at falling" the corresponding alarm is set in case of falling below the set alarm threshold and reset again when exceeding the threshold plus hysteresis.

The presentation of the alarm thresholds depends on the set measuring range: see chapter Gas Type and Measuring Range.

Unused alarm thresholds have to be defined with 0, in order to avoid undesired alarms. Higher-level alarms automatically activate the lower-level alarms.

Lowest hysteresis: 12% of the lowest alarm threshold

Highest hysteresis: 50% of the lowest alarm threshold

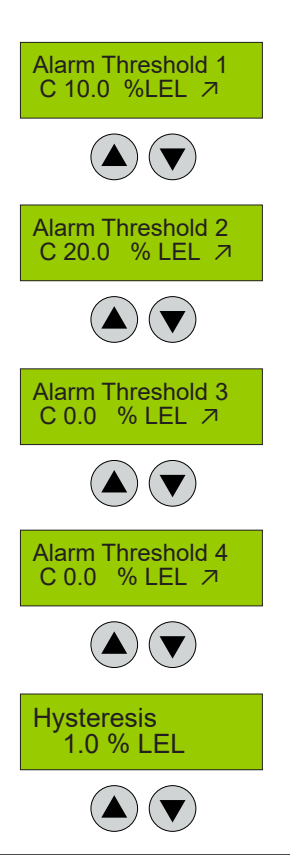

| Symbol   | Description                                                            | Default                          | Function                                                                                                    |
|----------|------------------------------------------------------------------------|----------------------------------|----------------------------------------------------------------------------------------------------|
| с        | Evaluation                                                             | С                                | C = Alarm evaluation with current value of MP<br>A = Alarm evaluation with average value of MP                                                                                                    |
| 10 % LEL | Threshold 1<br>Threshold 2<br>Threshold 3<br>Threshold 4<br>Hysteresis | XX<br>XX<br>XX<br>XX<br>XX<br>XX | Gas concentration > Threshold 1 = Alarm 1<br>Gas concentration > Threshold 2 = Alarm 2<br>Gas concentration > Threshold 3 = Alarm 3<br>Gas concentration > Threshold 4 = Alarm 4<br>Gas concentration < (Threshold X - Hysteresis) = Alarm X OFF |
| 7        |                                                                        | R                                | <ul> <li>         ¬ = Alarm release at increasing concentrations</li></ul>                                                                                                    |

#### 4.8.5 Delay for Alarm ON and/or OFF

Menu (function) Delay for Alarm ON not available for Heavy Duty series.

Function only active in Current Value Mode.

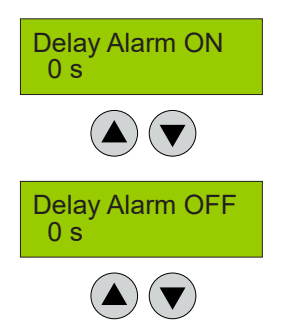

| Symbol | Description | Default | Function                                                                                                    |
|--------|-------------|---------|----------------------------------------------------------------------------------------------------|
| 0 s    | Delay Alarm | 0 sec.  | Gas concentration > alarm threshold + set time = Alarm ON<br>Gas concentration < alarm threshold – hysteresis + set time =<br>Alarm OFF |

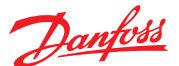

# User Guide | Gas Detection Units - Type Basic, Premium and Heavy Duty - Direct display or service tool display operation

4.8.6 Average Overlay Menu (function) average overlay not available for Heavy Duty device series.

The alarm evaluation of the operation mode "Average" is overridden by the current value, if this one exceeds the alarm threshold and delay time defined in the menu "System Parameters" AV Overlay". The overlay is delayed by the time factor entered in the local menu. The function of the average overlay is only activated for the gas type CO.

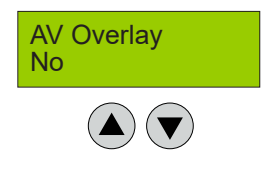

Alarm - 1234

- 0100

SBH

| Symbol | Description                               | Default | Function                                                         |
|--------|-------------------------------------------|---------|------------------------------------------------------------------|
| No     | Overlay of alarm release by current value | No      | No = Average overlay not active.<br>Yes = Average overlay active |

4.8.7 Latching Mode Assigned to Alarm

In this menu you can assign the latching mode to each alarm.

| Symbol | Description                            | Default | Function                                                                                                    |
|--------|----------------------------------------|---------|----------------------------------------------------------------------------------------------------|
| Alarm  |                                        |         | Presentation of the alarms 1 to 4; under each alarm you can activate the latching with 1.                                                                                                    |
| SBH    | Assignment of latching function yes/no | 0000    | <ul> <li>0 = no latching; alarm resets automatically if gas<br/>concentration again &lt; alarm threshold</li> <li>1 = latching; alarm remains active, if gas concentration &lt;<br/>alarm threshold and must be reset by the operator</li> </ul> |

4.8.8 MP Fault Assigned to Alarm In this menu you can define, which alarms should be activated by a fault at the measuring point. If the fault is remedied, the alarm is automatically reset.

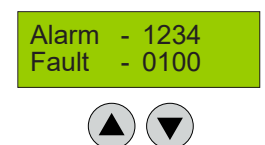

| Symbol | Description                     | Default | Function                                                                                                    |
|--------|---------------------------------|---------|----------------------------------------------------------------------------------------------------|
| Alarm  |                                 |         | Presentation of the alarms 1 to 4; you can define with 1 for each alarm that the alarm should be activated in case of MP fault. |
| Fault  | Assignment of MP fault to alarm | 0000    | 0 = Alarm isn't activated in case of MP fault.<br>1 = Alarm is activated in case of MP fault.                                   |

4.8.9 Alarm Assigned to Alarm Relay Each of the four alarms can be assigned to any alarm relay 1 – X registered in the menu Relay Parameters by entering the relay address right under the alarm. One alarm relay can be assigned to multiple alarms. Unused alarms are not assigned.

The number of physically present alarm relays depends on the device type. For Heavy Duty devices there is only one alarm relay (address 1).

The fault relay can also be used for alarm message (address 2). The fault message function, however, remains unaffected.

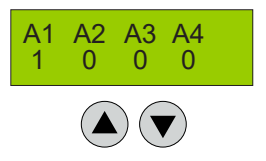

| Symbol | Description               | Default                              | Function                                                                                                   |
|--------|---------------------------|--------------------------------------|----------------------------------------------------------------------------------------------------|
| Alarm  | A1 A2 A3 A4               |                                      | Presentation of the alarms 1 to 4; you can assign an alarm relay to each alarm by setting a relay address. |
|        | Assignment of alarm relay | A1 = X<br>A2 = X<br>A3 = X<br>A4 = X | X = Assignment of an alarm relay (relay address) to an alarm                                               |

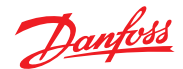

4.8.10 MP Assigned to Analog Output The measuring signal can be assigned to an analog output by entering the address of the analog output instead of x.

The analog output are configured in the menu System Parameters, AO Function.

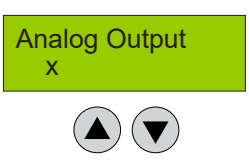

| Symbol | Description | Default | Function                                                      |
|--------|-------------|---------|---------------------------------------------------------------|
| x      | Address AO  |         | X = Assignment of an analog output by entering the AO address |

If the value is 0, then no analog output is assigned and the AO is deactivated.

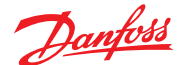

4.9 Menu System Parameters

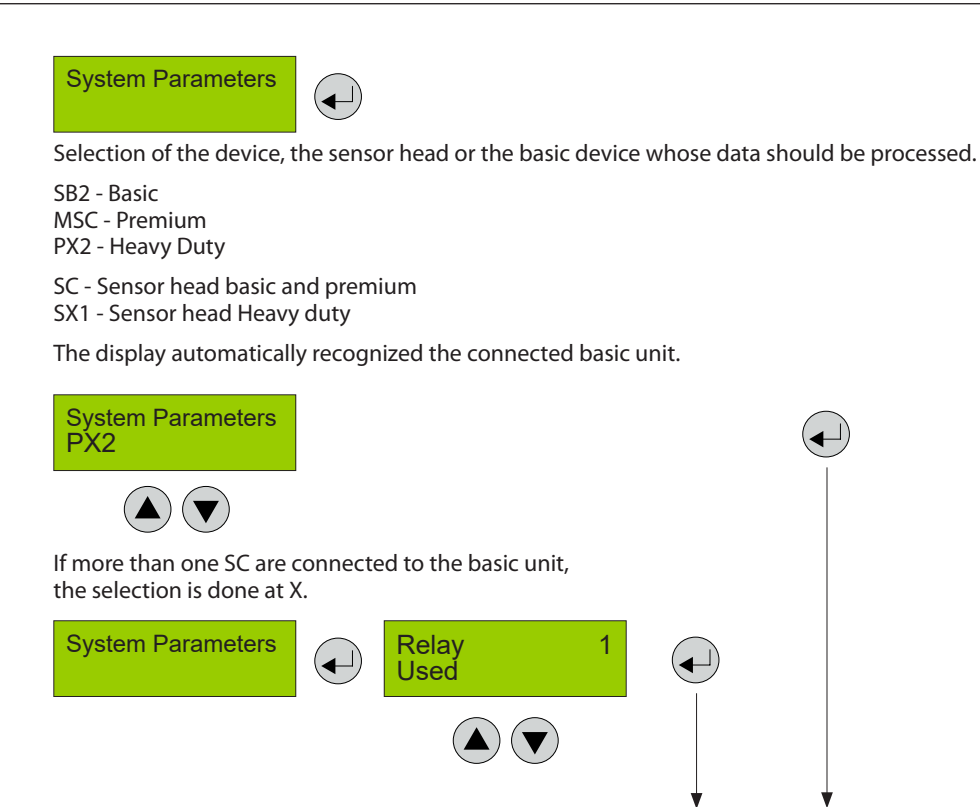

4.9.1 System Information

| Symbol   | Description        | Default | Function                         |
|----------|--------------------|---------|----------------------------------|
| XXXX     | Serial Number      |         | Serial number (factory set)      |
| XX.XX.XX | Date of Production |         | Date of production (factory set) |

4.9.2 Maintenance Interval Input of the maintenance interval in days The maintenance interval can be entered individually in the basic unit and in each sensor head. Therefore the complete unit can have multiple maintenance messages.

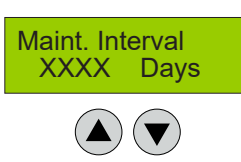

Serial Number

▼

Date of Production XX.XX.XX

XXXX

| [ | Symbol | Description | Default | Function             |
|---|--------|-------------|---------|----------------------|
|   | XXXX   | Days        | 365     | Maintenance interval |

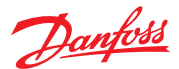

4.9.3 Average Function Menu (function) not available for Heavy Duty devices.

In the menu "Average Time" you can define the time base for the calculation of the arithmetic average value (30 measurements within the time base). This average value can be used for alarm evaluation as an alternative to the current value. The selection which value should be used for evaluation is defined separately for each alarm in the menu "Alarm Threshold X". In the average mode, the average value is indicated in the menu "Measuring Values" next to the current value.

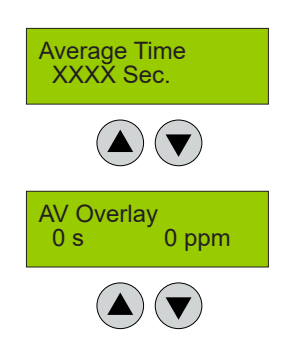

| Symbol | Description     | Default | Function                                                       |
|--------|-----------------|---------|----------------------------------------------------------------|
| XXXX   | Seconds         | 900     | Time base for average calculation                              |
| 0 s    | Seconds         | 120     | Delay time in case of overlay by the current value             |
| 0 ppm  | Alarm Threshold | 100     | Alarm threshold that triggers the overlay by the current value |

The alarm evaluation of the operating mode "Average Value" is superimposed by the current value, when the current value exceeds the alarm threshold defined in the menu "AV-Overlay". The overlay is delayed by the time factor defined in this menu. The average overlay function is only available for the gas type CO. Both menus are available and operable in the basic device. The menu "Average Time" is also available in the sensor head for reading the time base.

4.9.4 Power On Time Gas sensors need a running-in period, until the chemical process of the sensor reaches stable conditions. During this running-in period the sensor signal can lead to an unwanted triggering of a pseudo alarm. Therefore the Power On time is started at each basic unit and each sensor head after power-on or voltage recovery. While this time is running out, the device is in special mode and doesn't activate alarms.

The Power On time appears in the starting menu. During this phase the sensor head transmits "Warm-up time" instead of the measured value.

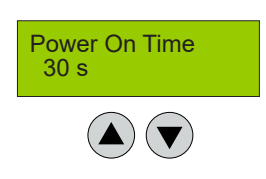

| Symbol | Description | Default | Function      |
|--------|-------------|---------|---------------|
| XX     | Seconds     | 30      | Power On time |
|        |             |         | ·             |

The Power On Time of the individual components may be different. Only when the longest time has expired, the system starts the measuring operation.

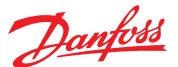

4.9.5 AO Function This menu is for the configuration of the analog outputs.

After registration each analog output checks the current signal for plausibility. Signal deviations of more than 5% from the nominal value will entail an error message (causes: short circuit or interruption of cable, actuator not connected).

The analog output can be activated by the local device as well as by a higher-level controller. The steepness of the current signal can be adjusted in the range of 10 to 100% in case of local control.

If a plurality of measuring points is assigned, you can define whether the minimum, the maximum or the average of all the assigned signals is output. It is likewise possible to define which signal of the measuring points (source) is output.

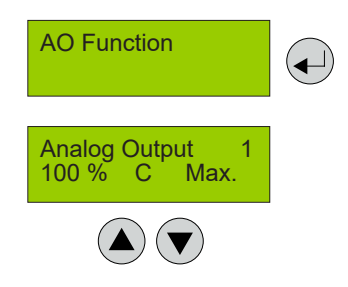

| Symbol             | Description                | Default | Function                                                                                                    |
|--------------------|----------------------------|---------|----------------------------------------------------------------------------------------------------|
| Analog Output 1    | Selection of channel       |         | Selection of the analog output 1 - X                                                                                                    |
| 0<br>1<br>10-100 % | Selection of output signal | 100 %   | 0 = Analog output is not used, no monitoring of the feedback<br>1 = Control by central controller<br>≥ 10 = Local control and definition of the signal slope<br>10 = 10 % gas signal = 20mA (high sensitivity)<br>100 = 100 % gas signal = 20mA (standard signal) |
| с                  | Selection of source        | с       | C = Source is current value<br>A = Source is average value<br>CF = Source is current value and additional fault message at AO<br>AF = Source is average value and additional fault message at AO                                                                  |
| Max.               | Selection of mode          | Max.    | Min.         = Displays the minimum value of all assigned MP           Max.         = Displays the maximum value of all assigned MP           Average         = Displays the average value of all assigned MP                                                     |

Heavy Duty units are not allowed to change the

following default parameters:

- Output signal: 100%
- Source: CF (current value + fault message)
- Mode: Max.

The unwanted noise of the measured value around the zero point, caused by the drift of the sensor, can be suppressed by activating a Deadband.

For Heavy Duty devices , the deadband is adjustable within  $\pm$  5 %.

For Basic and Premium devices, the deadband is adjustable up to  $\pm$  10 %.

If the default value is 0, the suppression is switched off.

If the measured value is within the set % value, the display shows 0. Natural zero-point fluctuations of sensors downwards or upwards can thus be suppressed in the display. If the measured value is smaller than the deadband but still larger than -10 % of the measuring range, the measured value is displayed and the corresponding analog value is output. If the measured value is greater than -10 % of the measuring range, the fault message is triggered.

The suppression also affects the analog output, because the measured value must not have a different display depending on the output.

When the calibration(special) mode is opened, the dead band function switches off automatically.

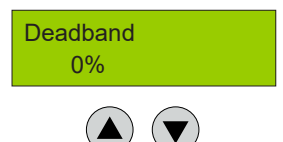

4.9.6 Deadband

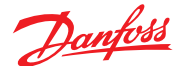

4.10 Operating Data This menu is for retrieving relevant operational data of the sensor head and the basic unit. No changes or modifications are possible.

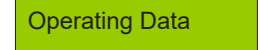

Selection of the device, sensor head or basic device the data should be read from.

SB2 - Basic MSC - Premium PX2 - Heavy Duty

SC - Sensor head basic and premium

SX1 - Sensor head Heavy duty

The display recognizes the connected basic unit automatically.

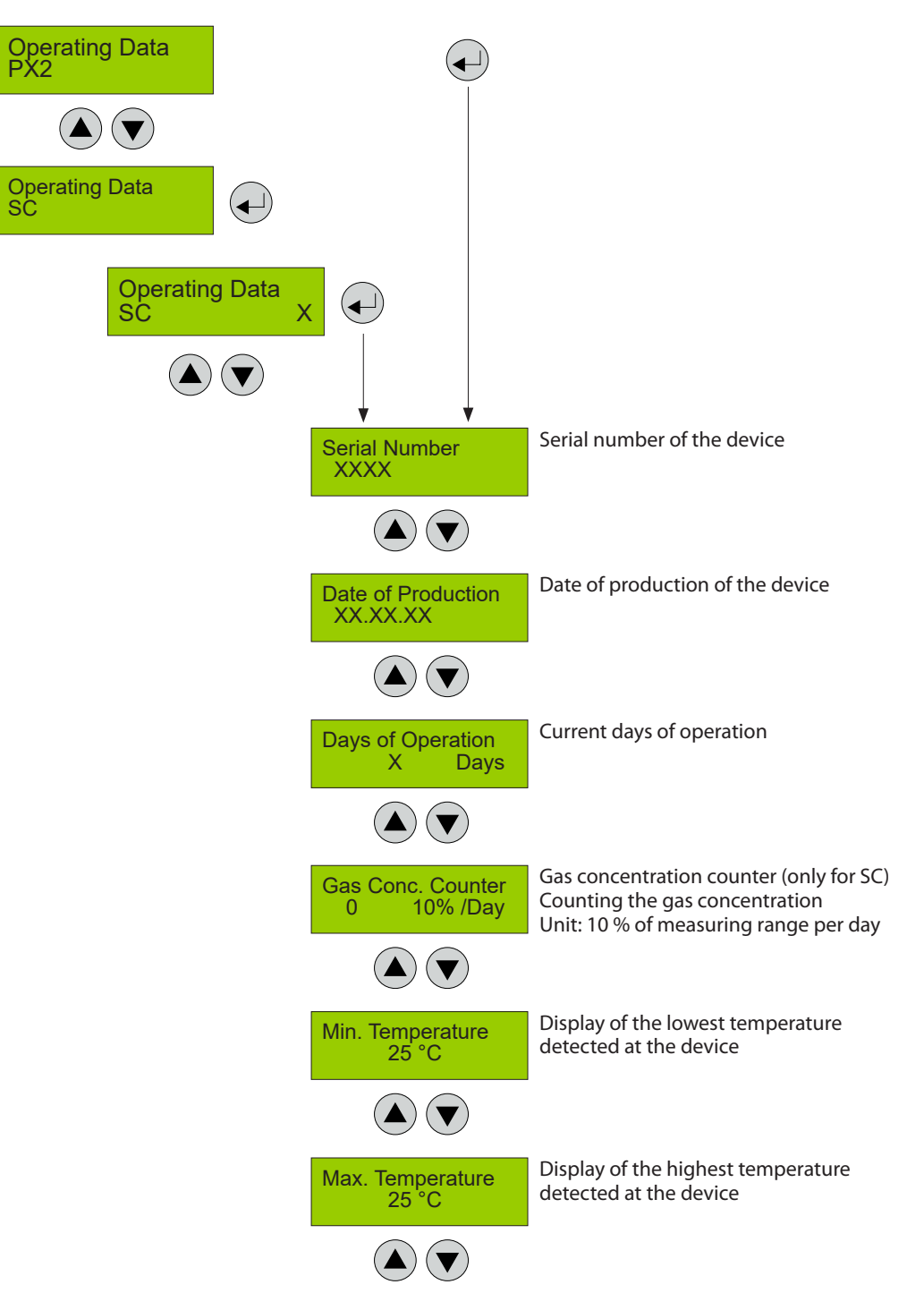

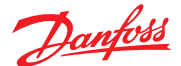

4.10 Operating Data (Continued)

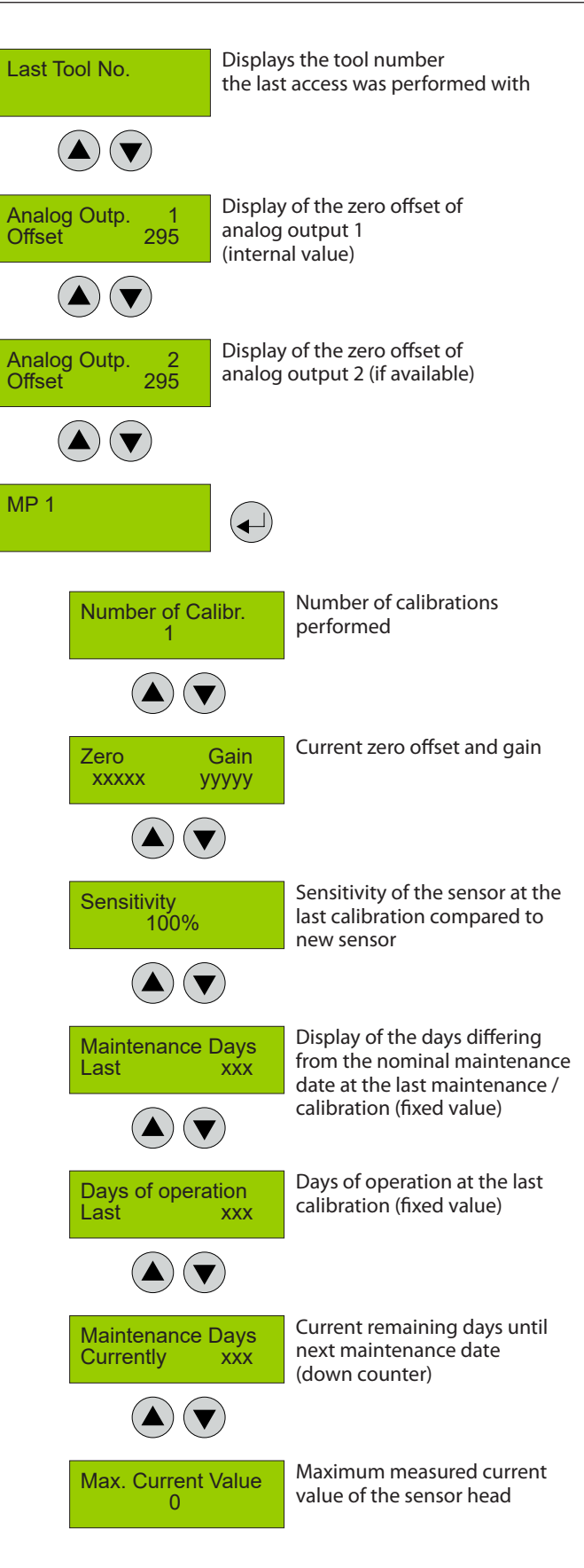

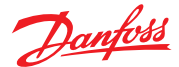

#### 4.11 Test Function for Alarm Relays

In this menu, the alarm relays can be manually turned on and off in order to test their function.

This manual intervention is reset automatically 15 minutes after the last menu entry; therefore don't use this feature for safe disconnection of equipment for repair work. During the test phase the device is in Special Mode.

The manual operation has priority over activation by a gas alarm. However, the external activation of the alarm relays via a digital input has priority over the manual test function.

The test mode simulates an alarm for the relay and the relay accepts the alarm status.

Changes are only possible via code level 3.

#### Selection of the relay 1 - X

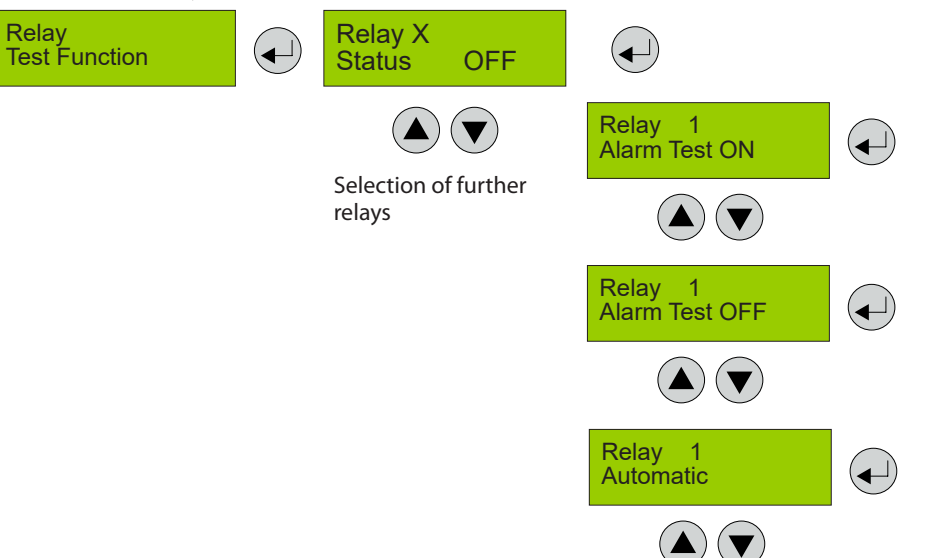

| Symbol  | Description               | Default | Function                                                                                                    |
|---------|---------------------------|---------|----------------------------------------------------------------------------------------------------|
| Status  | Relay No. X               |         | X = 1 - X Select the relay                                                                                                    |
| OFF     | Relay Status              | OFF     | Status OFF = Relay off (no gas alarm)<br>Status ON = Relay on (alarm)                                                                                                    |
| Test ON | Test of the alarm message | Autom   | Alarm Test ON       = Relay manually set in alarm status         Alarm Test OFF       = Relay manually set in "no alarm" status         Automatic       = Reset of manual intervention, relay<br>in automatic mode |

#### 4.12 Test Function for Analog Output

In this menu, you can define a desired value in mA for the analog output in order to test the function. This value then is directly available at the output. During the test phase the device is in Special Mode. The manual intervention is reset automatically 15 minutes after the last menu entry or when exiting the menu.

The manual operation has priority over the activation by the gas concentration.

Changes are only possible via code level 3.

The test function is only possible for an active analog output.

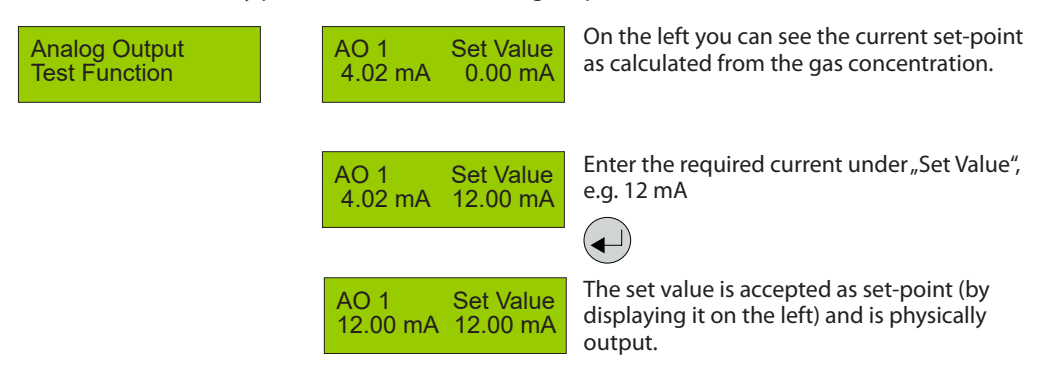

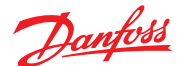

4.13 Calibration On this page there is the menu overview of the calibration. The calibration description can be found on the following pages.

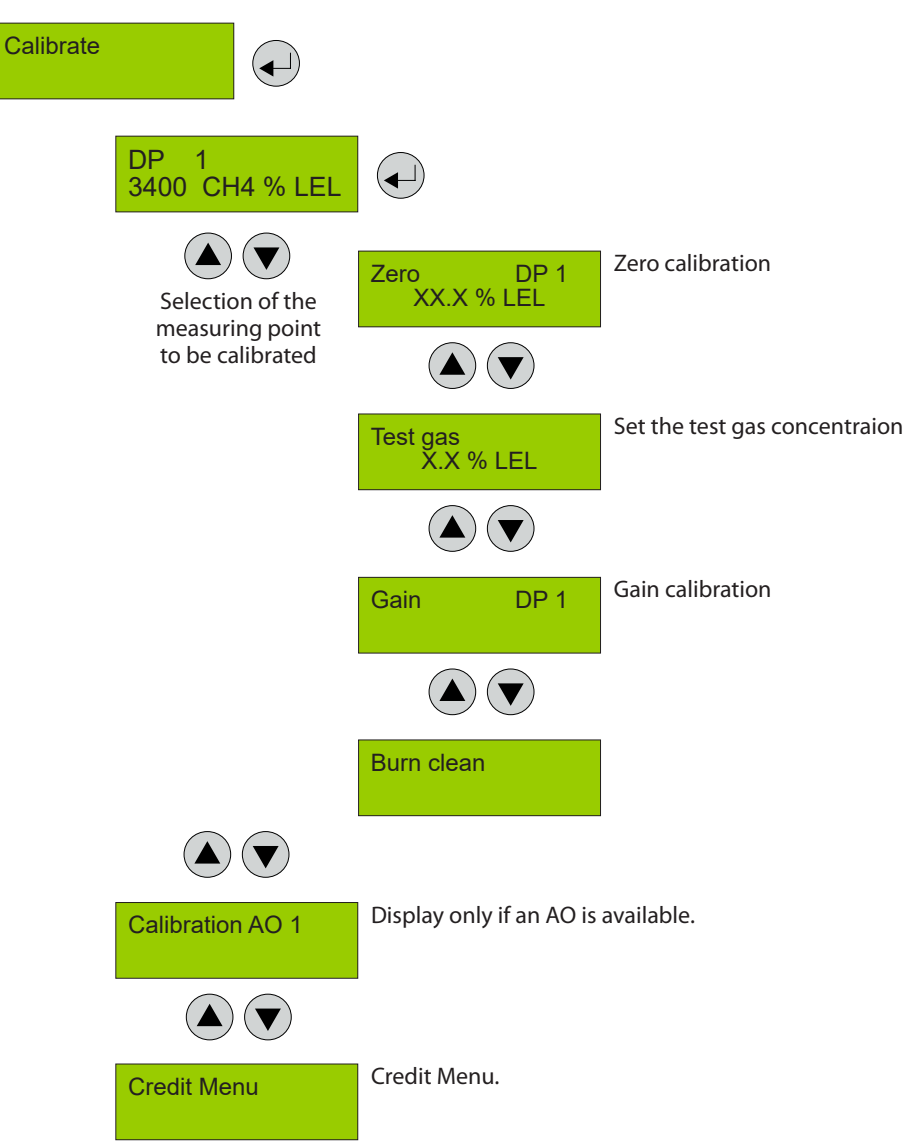

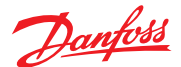

4.13.1 Zero Calibration The gas application with the defined calibration adapter, the allowable gas pressure and flow rate and the zero gas to be used can be found in the operating instructions of the sensor head. The specified warm-up times etc. must be strictly observed.

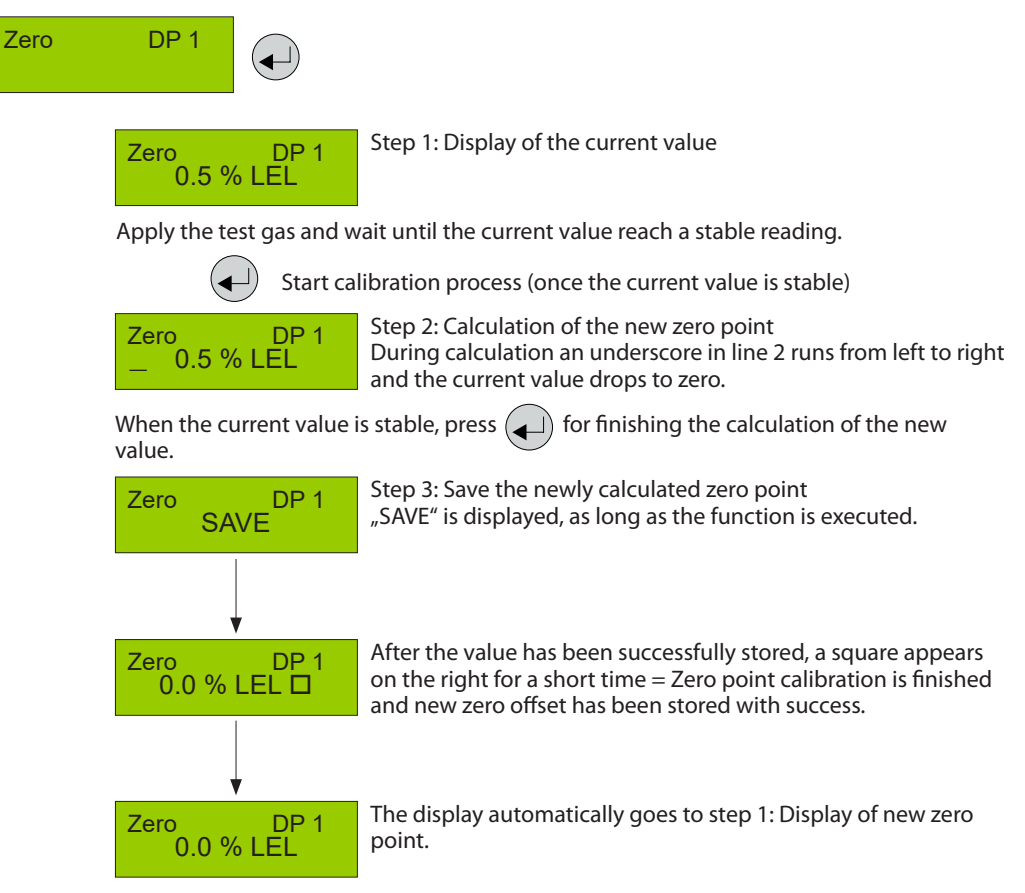

#### During the calculation phase, the following messages may occur:

| Message                | Description                                                                                                    |
|------------------------|----------------------------------------------------------------------------------------------------|
| Current value too high | Wrong gas for zero point calibration                                                                                                    |
| Current value unstable | Appears when the sensor signal does not reach the zero point within the target time. Disappears automatically when the sensor signal is stable.                                                                                                    |
| Time too short         | The message "value unstable" starts an internal timer. Once the timer has run out and the current value is still unstable, the text is displayed. The process starts over again. If the value is stable, the current value is displayed and the calibration procedure is continued. If the cycle is repeated several times, an internal error has occurred. Stop the calibration process and replace the sensor head. |

When aborting the zero-offset calibration, the offset value there will not be updated. The sensor head continues to use the "old" zero offset.

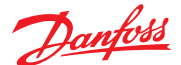

4.13.2 Gain Calibration The gas application with the defined calibration adapter, the allowable gas pressure and flow rate and the test gas to be used can be found in the operating instructions of the sensor head. The specified warm-up times etc. must be strictly observed.

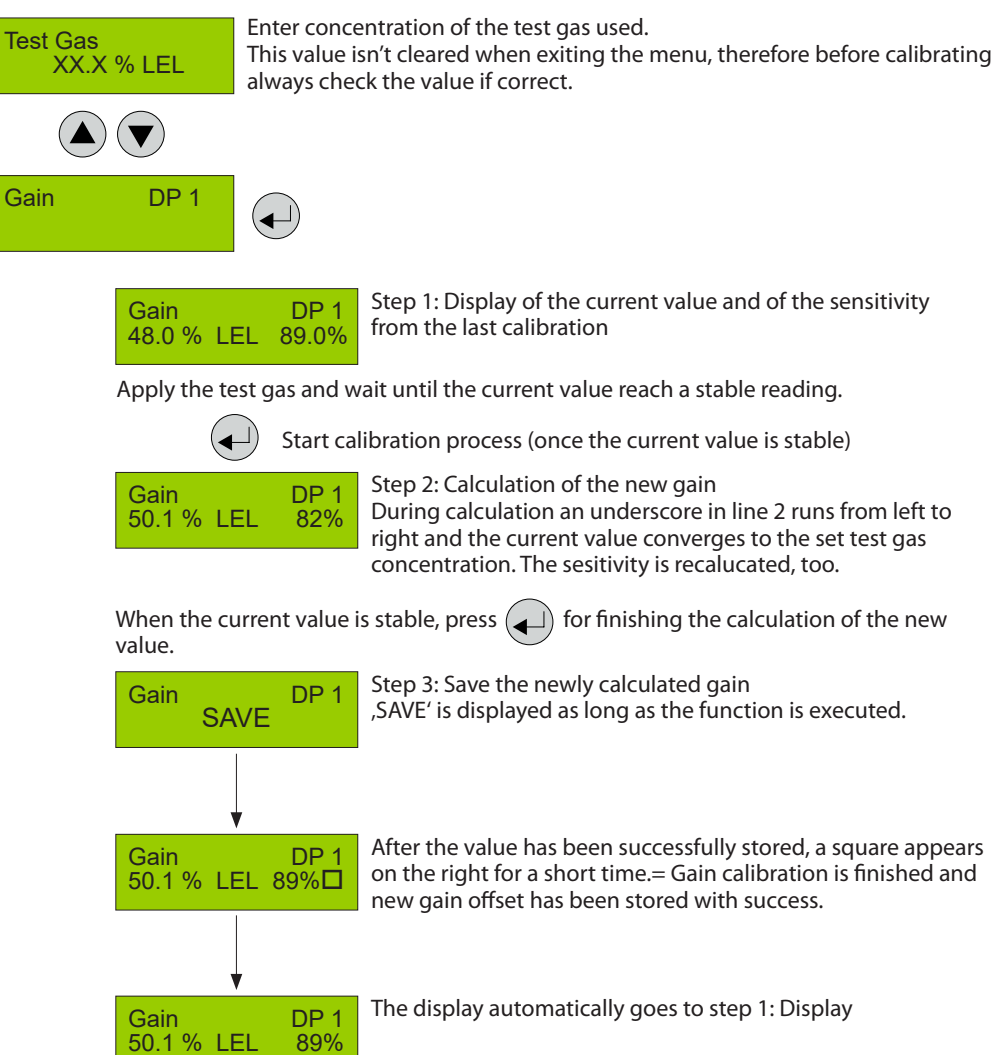

During the calculation phase, the following messages may occur:

| Message                               | Description                                                                                                    |  |  |
|---------------------------------------|----------------------------------------------------------------------------------------------------|--|--|
| Current value too high                | Test gas concentration > than set value Internal error $\rightarrow$ Replace sensor head                                                                                                    |  |  |
| Current value too low                 | No test gas or wrong test gas applied to the sensor                                                                                                    |  |  |
| Test gas too high<br>Test gas too low | The set test gas concentration must be between 30% and 90% of the measuring range.                                                                                                    |  |  |
| Current value unstable                | Appears when the sensor signal does not reach the zero point within the target time. Disappears automatically when the sensor signal is stable.                                                                                                    |  |  |
| Time too short                        | The message "value unstable" starts an internal timer. Once the timer has run out and the current value is still unstable, the text is displayed. The process starts over again. If the value is stable, the current value is displayed and the calibration procedure is continued. If the cycle is repeated several times, an internal error has occurred. Stop the calibration process and replace the sensor head. |  |  |
| Sensitivity <                         | Sensitivity of the sensor head < 30 %, calibration no longer possible $\rightarrow$ Replace sensor head.                                                                                                    |  |  |
| Internal error                        | Internal , unrecoverable error $\rightarrow$ Replace sensor head.                                                                                                    |  |  |

#### Calibration flow required for the different type of sensors

| and the second second |                                              |            |  |  |  |  |
|----------------------------------------------------------------------------------------------------|----------------------------------------------|------------|--|--|--|--|
|                                                                                                    | Electrochemical, Semiconductor and Pellistor | 0.15 l/min |  |  |  |  |
| Basic and Premium plastic sensor head                                                                                                    | Infrared                                     | 1.5 l/min  |  |  |  |  |
| Heavy duty and Remote stainless sensor steel head                                                                                                    | Electrochemical, Semiconductor and Pellistor | 0.5 l/min  |  |  |  |  |
|                                                                                                    |                                              |            |  |  |  |  |
| Recommendation for calibration / test gas                                                                                                    | Balanced in air                              |            |  |  |  |  |

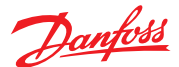

4.13.3 Zero-point Calibration of Analog Output With this menu item you can adjust the zero-point of the analog output (4mA). The zero-point correction is only possible when the analog output is in active mode.

The error message of the output monitoring is suppressed as long as the menu Calibration AO is open. Therefore, connect the amperemeter (measuring range 20 mA DC) to the analog output only after having opened the menu.

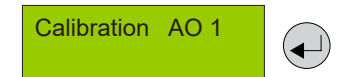

Connect amperemeter to the analog output.

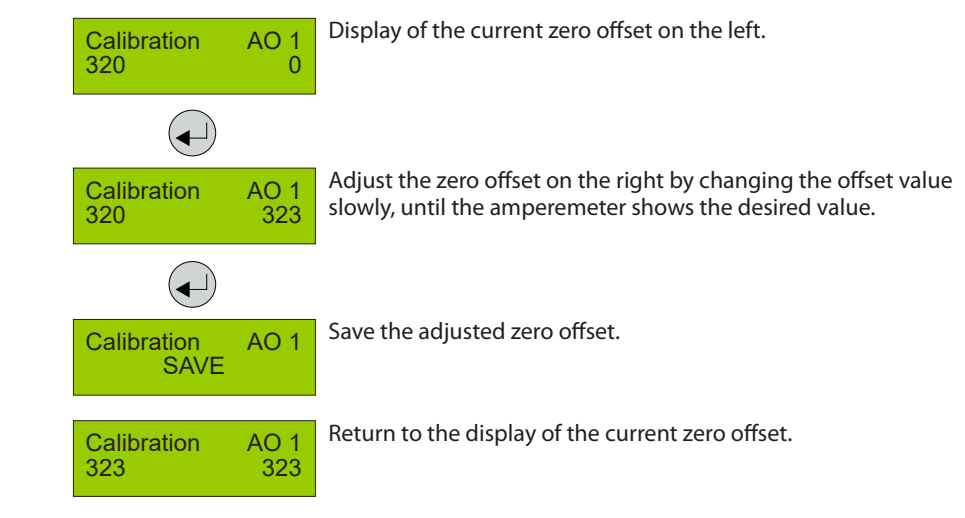

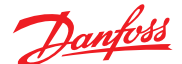

4.13.4 Addressing

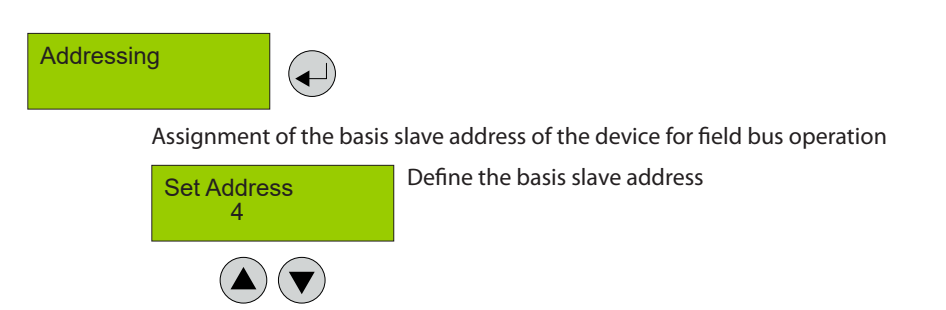

The data of the sensor head assigned at input 1 are sent with this basis slave address to the gas controller via the fieldbus.

The base unit requires / occupies a slave address for each connected sensor head. In the next menu, you can enter the number of occupied addresses. When the number is > 1, the address(es) following the basis address is / are automatically occupied.

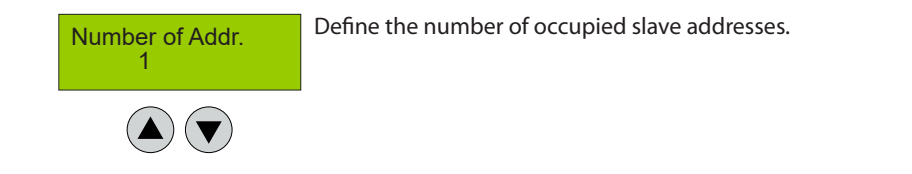

| Symbol     | Description                     | Default | Function                                                                                                    |  |
|------------|---------------------------------|---------|----------------------------------------------------------------------------------------------------|--|
| 4          | Basis Slave Address             | 0       | 0 = Device is not addressed, bus not used.<br>The admissible address range depends on the device to<br>be addressed.<br>Basic, Premium, Heavy Duty = 1 – 96<br>Expansion module = 1 – 7 |  |
| 1          | Number of Occupied<br>Addresses | 1       | The number of addresses depends on the number of<br>connected sensor heads.<br>Permitted number max.<br>Basic = 1<br>Premium = 2<br>Heavy Duty = 1<br>Expansion module = 4              |  |
| Firements. | ·                               |         | ×                                                                                                    |  |

Example: Premium with two sensor heads (sensor xxxx at Input 1 and sensor yyyy at Input 2).

Slave address 4 was assigned to the Premium Board. The number of occupied addresses is 2. Thus, the sensor xxxx occupies Address 4 and sensor yyyy Address 5. The next available address of the system is Address 6.

No intervention is possible for devices with fixed number of occupied addresses (e.g. Basic with only one sensor head).

The system doesn't prevent the addresses to be assigned twice.

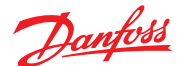

4.13.4 Addressing (Continued) Registration of the sensor head at the basic device and defintion of the communication (bus or analog)

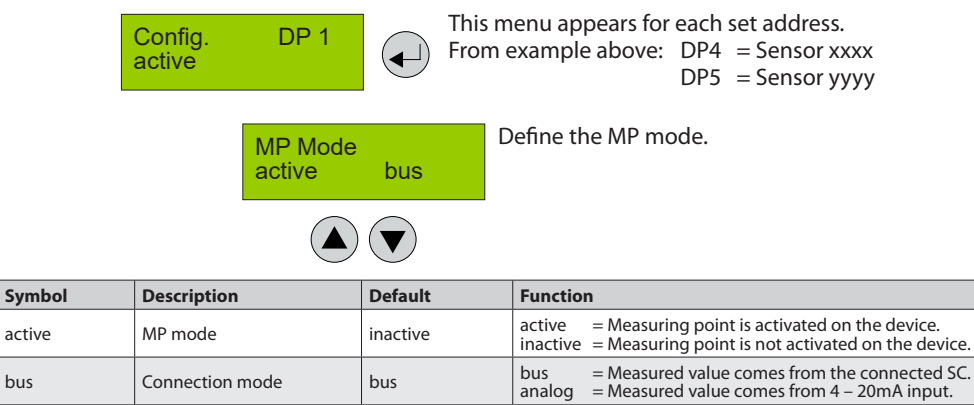

Selection gas type and range (see also chapter 4.8.3)

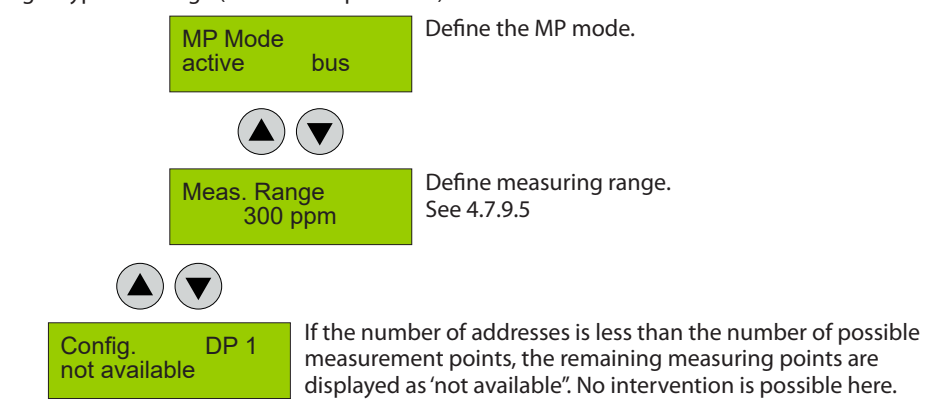

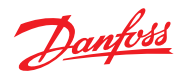

| 5<br>Notes and General<br>Information | For the installation and the use, it is important<br>to read the respective user manual carefully. The<br>Basic, Premium and Heavy Duty System (further<br>mentioned as system) may only be used for<br>applications in accordance to the intended use.<br>The appropriate operating and maintenance<br>instructions and recommendations must be<br>strictly followed.                                                                       | Due to permanent product developments,<br>Danfoss reserves the right to change<br>specifications without notice. The information<br>contained herein is based on data considered to<br>be accurate. However, no guarantee or warranty<br>is expressed or implied concerning the accuracy<br>of these data.                                                                                             |
|---------------------------------------|----------------------------------------------------------------------------------------------------|----------------------------------------------------------------------------------------------------|
| 5.1<br>Intended Product Application   | The system is designed and manufactured<br>for monitoring specific gas concentrations<br>in ambient air and react with alarm when<br>predefined thresholds are exceeded.                                                                                                    |                                                                                                    |
| 5.2<br>Installer's Responsibilities   | It is the installer's responsibility to ensure that the<br>system is installed in compliance with all national<br>and local regulations and OSHA requirements. All<br>installation shall be executed only by technicians<br>familiar with proper installation techniques<br>and with codes, standards and proper safety<br>procedures for control installations and the latest<br>edition of the National Electrical Code (ANSI/<br>NFPA70). | The equipotential bonding required (also e.g. secondary potential to earth) or grounding measures must be carried out in accordance with the respective project requirements. It is important to ensure that no ground loops are formed to avoid unwanted interference in the electronic measuring equipment. It is also essential to follow strictly all instructions as provided in the user manual. |
| 5.3<br>Maintenance                    | We recommend checking the system regularly.<br>Due to regular maintenance differences in<br>efficiency can easily be corrected. Re-calibration<br>and replacement of parts can be realised on site<br>by a qualified technician with the appropriate<br>tools.                                                                                                    |                                                                                                    |

Danfoss

Danfoss

Danfoss

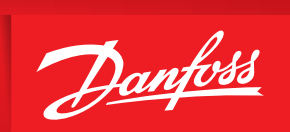

ENGINEERING TOMORROW

Danfoss can accept no responsibility for possible errors in catalogues, brochures and other printed material. Danfoss reserves the right to alter its products without notice. This also applies to products already on order provided that such alterations can be made without subsequential changes being necessary in specifications already agreed. All trademarks in this material are property of the respective companies. Danfoss and the Danfoss logotype are trademarks of Danfoss A/S. All rights reserved.